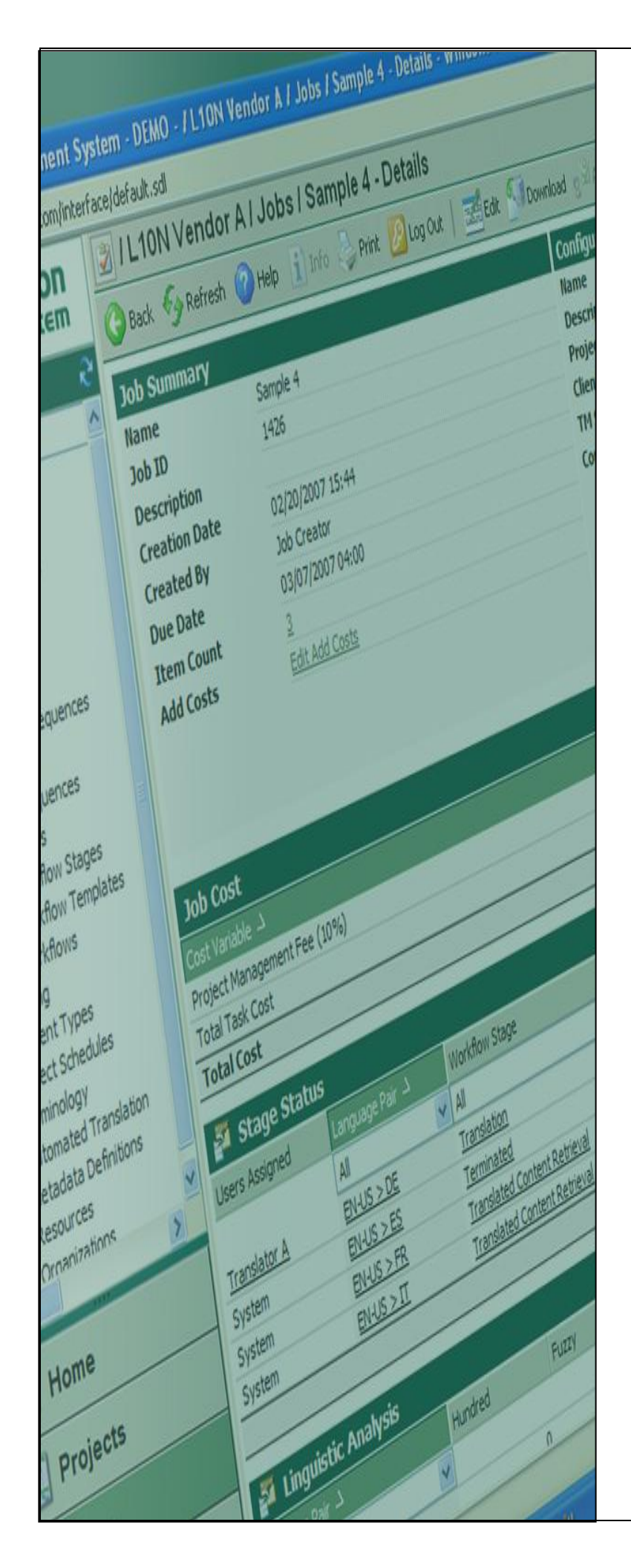

# Terminology

## CreateTermBase Export For Batch Upload

Last update: March 2010

| Version | Author          | Description of Version | Date     |
|---------|-----------------|------------------------|----------|
| 0.1     | Marion Mordenti | First version          | MAR-2010 |
|         |                 |                        |          |
|         |                 |                        |          |

## **Table of Contents**

| Overview                                            | 3 |
|-----------------------------------------------------|---|
| Pre-requisites                                      | 3 |
| Termbase (TB) Export Creation in SDL MultiTerm 2007 | 4 |
| Create an export of an existing Termbase (TB)       | 4 |

#### Overview

When performing a batch upload, one step in the process to verify new terms against the existing ones in production, is to extract the existing terms in the production TB and import them in a Local TB and validate locally all new entries.

This document covers the step-by-step procedure to perform the Production terms export.

#### **Pre-requisites**

In order to perform these steps, you will need to have the following toolsets installed on your machine, as well as the below listed settings files:

- 1. MultiTerm toolsets:
- SDL MultiTerm 2007: MultiTerm desktop toolset which needs to be downloaded from the SDL portal and installed on your machine. This toolset includes SDL MultiTerm Desktop and SDL MultiTerm Convert)

### Termbase (TB) Export Creation in SDL MultiTerm 2007

If you have been granted access to an existing Termbase (TB) on SDL MultiTerm server, you will be able to create an XML export of an existing TB and provide it to your suppliers in order for them to perform local termbase lookup when performing translation work.

This document highlights the step-by-step procedure to perform this task.

#### Create an export of an existing Termbase (TB)

In order to create an export of an existing Termbase (TB) on MultiTerm server, you will need to have SDL MultiTerm 2007 installed on your machine:

1. Open SDL MultiTerm 2007, and select **Termbase** > **Log in...** to access the remote existing termbase you wish to create an export from.

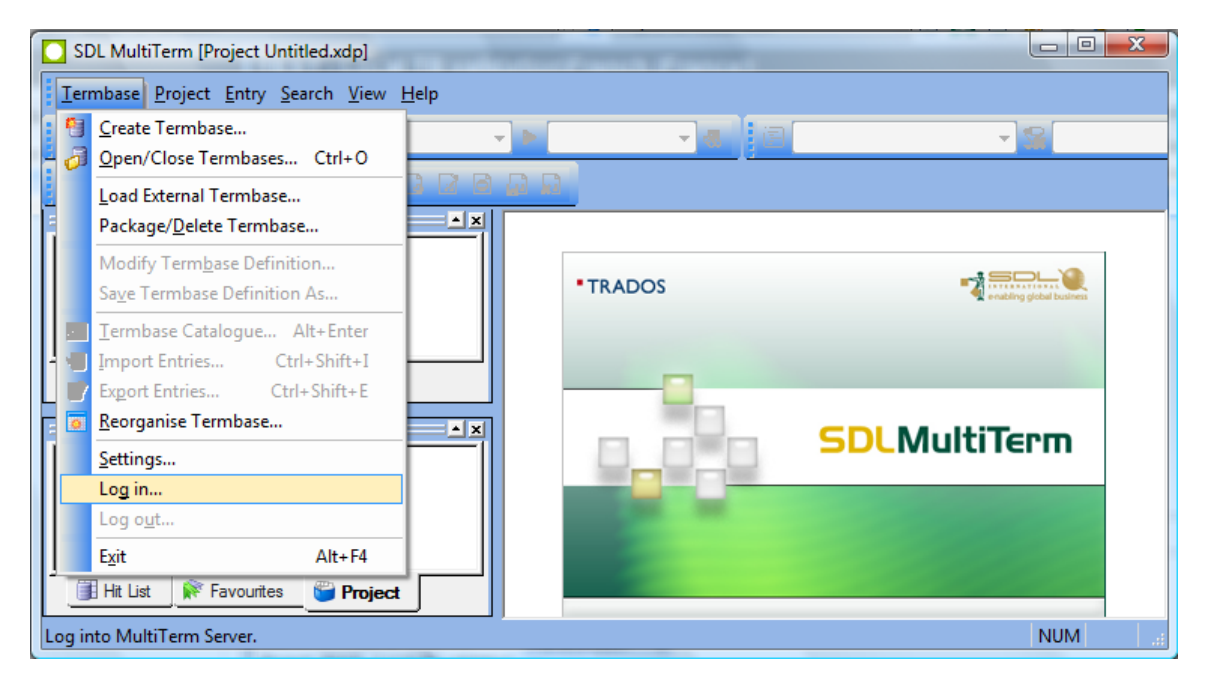

2. Enter your ETMA user name and password, and click the **OK** button.

| Connect to MultiTerm Server | ×                   |
|-----------------------------|---------------------|
| <u>U</u> ser name:          | ETMA username       |
| Password:                   | •••••               |
| ОК                          | Cancel Help More >> |

- <u>User name</u>: *use ETMA user name*
- <u>Password</u>: use ETMA password
- <u>MultiTerm Server URL</u>: http://hpetmagvw1483.houston.hp.com/mtanywhere

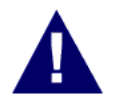

<u>NOTE</u>: You will need a BPIA (non-HP) or a Digital Badge (HP) to get access to this server. You will also need to ensure that you have been granted proper access rights on the termbase to perform the export.

 In SDL MultiTerm 2007, select Termbase > Open/Close Termbase..., then select the Termbase you wish to create an export for, from the list provided in the Open/Close Termbase pop-up screen, and click OK.

| Open        | /Close Termbase                                              |                          | X |
|-------------|--------------------------------------------------------------|--------------------------|---|
| Sele<br>Des | ect the termbase(s) you want<br>elect the termbase(s) you wa | to open.<br>nt to close. |   |
| Te          | embase                                                       | Location                 |   |
|             | HP Global Glossary                                           | Remote                   | _ |
| <b>V</b>    | HP TMS Test Termbas                                          | Remote                   |   |
|             | HP US Spanish Glossary                                       | Remote                   | Ξ |
|             | HP Wordbank                                                  | Remote                   |   |
|             | HPIE CPO Tembase                                             | Remote                   |   |
|             | HPIE General Terminol                                        | Remote                   |   |
|             | HPIE HE Tembase                                              | Remote                   |   |
|             | HPIE Output Managem                                          | Remote                   | - |
|             | I IDIE VARANIA MARIA                                         | Dt-                      |   |
|             | ОК                                                           | Cancel Help              |   |

- 4. The selected Termbase is now available under your Project Tab.
- 5. Right click on this TB name and select Termbase Catalogue...

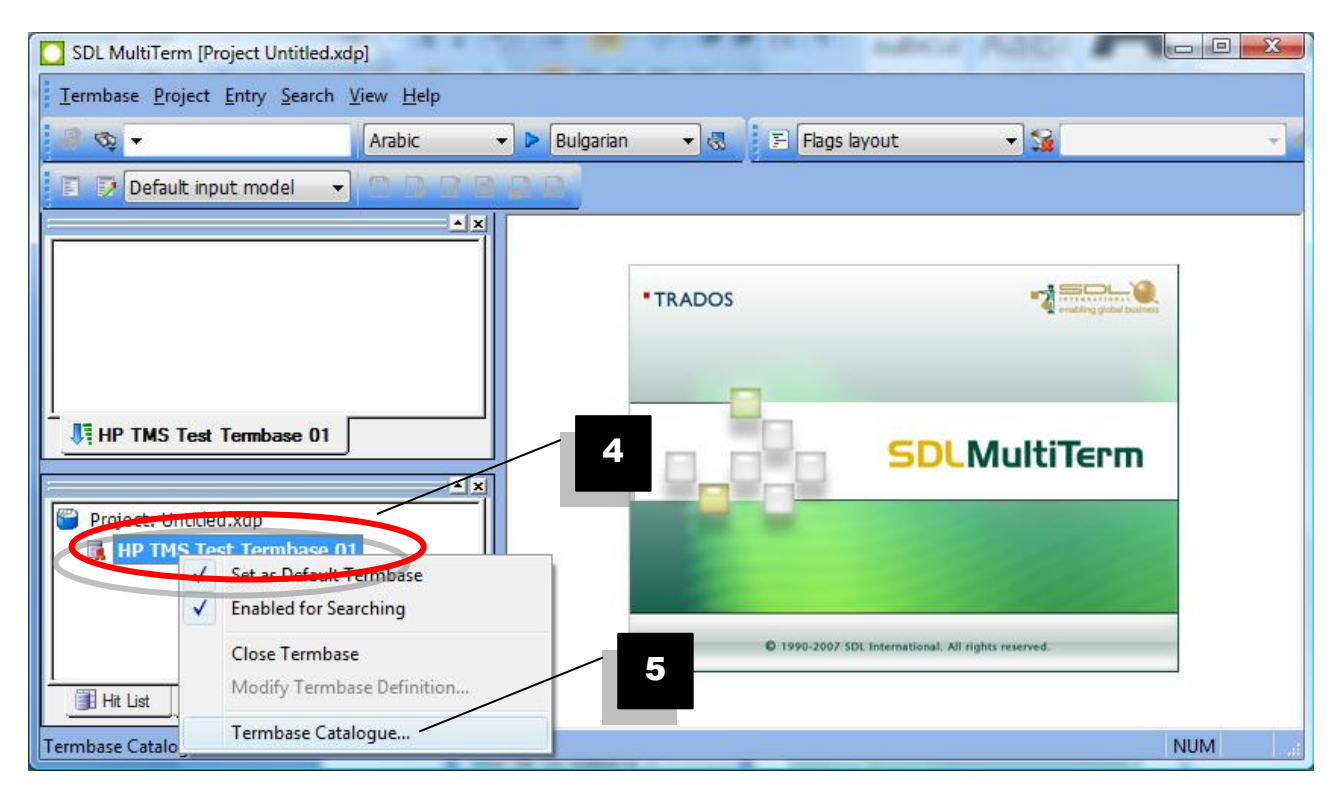

6. On the Termbase Catalogue pop-up, select the Export tab.

7. Select "Default export definition" and click the Create button.

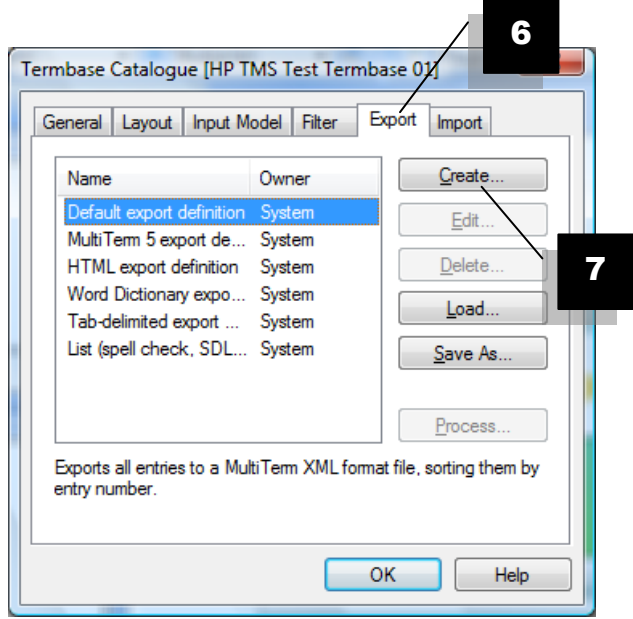

8. Follow the **Export** wizard, enter a name for the export definition, and click **Next**.

| Export Wizard - Step 1 of 8 |                                                                                                  | ? X   |
|-----------------------------|--------------------------------------------------------------------------------------------------|-------|
|                             | Export Definition Name<br>Enter a name for your export definition and a description<br>required. | ı, if |
|                             | TB export test                                                                                   |       |
| TA                          | Description (optional):                                                                          | *     |
|                             |                                                                                                  |       |
| -                           | < <u>B</u> ack <u>N</u> ext > Cancel                                                             | Help  |

- 9. On the **Export Settings** pop-up, select on your disk the name for the XML file export as well as a location.
- 10. Ensure to select the option "Sort termbase content by entry number" checkbox, and click **Next**.

|   | Export Settings /                                                                                                    |
|---|----------------------------------------------------------------------------------------------------|
|   | Select the export file and choose to sort tembase content by entry number or by index. If you<br>wish to apply a filter during export, select one from the drop-down list. |
|   | For a complete backup of your tembase, select Sort tembase content by entry number.                                                                                        |
|   | Export file:                                                                                                    |
|   | C:\Users\mmordenti\Desktop\TMS testing\Terminology\Import\TB expo                                                                                                    |
|   | Log file:                                                                                                    |
|   | C:\Users\mmordecti\Decktop\TMS testing\Terminology\Import\TB expo Save As                                                                                                  |
|   | Sort tembase content by entry number                                                                                                    |
| - | Son combact event by indeg field.                                                                                                    |
|   | Source                                                                                                    |
|   | Apply filter:                                                                                                    |
|   |                                                                                                    |

11. Select the **Complete export** radio button, and click **Next**.

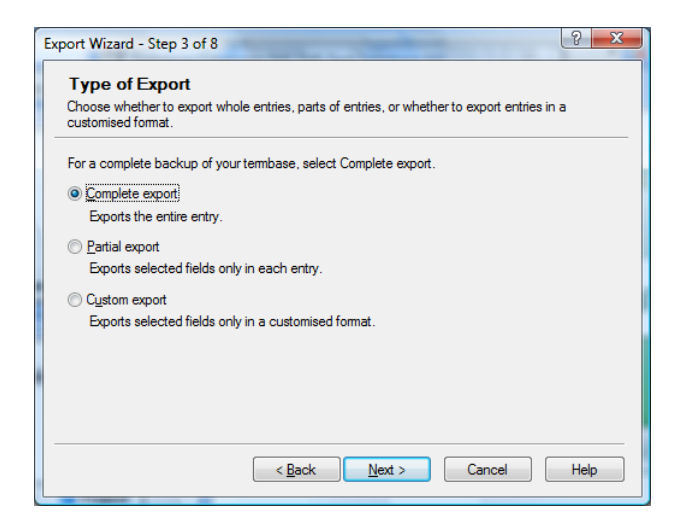

- 12. Select the newly generated export in the list below.
- 13. Click on the **Process** button.

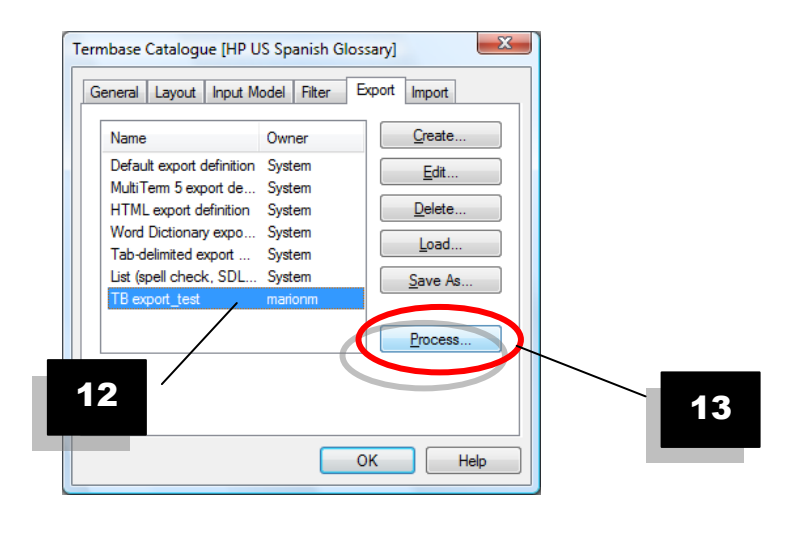

14. Verify that all information is correctly pre-filled and click on Next.

| -                               | ettings                                                                                                    |
|---------------------------------|----------------------------------------------------------------------------------------------------|
| Select the exp<br>wish to apply | nor file and choose to sort tembase content by entry number or by index. If you<br>a filter during export, select one from the drop-down list. |
| For a complet                   | e backup of your tembase, select Sort tembase content by entry number.                                                                         |
|                                 |                                                                                                    |
| Export file:                    |                                                                                                    |
| C:\Users\mm                     | ordenti\Desktop\TMS testing\Terminology\Import\TB expo Save As                                                                                 |
| Loa file:                       |                                                                                                    |
| C:\Users\mm                     | ordenti\Desktop\TMS testing\Teminology\Import\TB expo                                                                                          |
| 0.100010101                     |                                                                                                    |
| ✓ Sort termb                    | ase content by entry number                                                                                                    |
| Sort termb                      | ase content by inde <u>x</u> field:                                                                                                    |
|                                 |                                                                                                    |
| Source                          |                                                                                                    |
| Source                          |                                                                                                    |
| Source                          |                                                                                                    |
| Source                          | ontains synonyms                                                                                                    |

15. Following the processing of the export, click the Finish button. The XML file export is now available on your disk, at the location you specified in the Export wizard.